# Introduction

This Streaming Data Logger is designed to provide an electrical interface between a Vantage  $Pro2^{TM}$ , Vantage  $Vue^{\textcircled{B}}$ , or Vantage  $Pro^{\textcircled{B}}$  weather station console or Weather Envoy<sup>TM</sup> and an electrical device. You may set a series of thresholds for various parameters that will trigger if any of them are met (OR condition), all of them are met (AND condition), one and only one is met (XOR condition). You may also test whether a parameter is within (between condition) or outside of (not between condition) a certain range, or changing at a certain rate (trending), or how far apart (or close) two like parameters are from each other. Finally, you may also test various parameters to see if they are reporting a valid number. This can be used to signal a bad data connection or malfunctioning sensor.

This product also contains the functionality of the WeatherLink for Vantage Pro2 Serial version. Please consult the WeatherLink for Vantage Pro2 Getting Started Guide and on-line Help files for information on the use of the WeatherLink program (including its hardware requirements and typical installation), package contents, and optional accessories for this product.

If you plan to install this product in a Vantage Pro2 or Vantage Pro console, use the notch in the battery door located adjacent to where the PC connector protrudes and above the AC power connector to bring out the Connector Block wire.

If you plan to install this product in a Weather Envoy, it is recommended that you knock out the left-most tab with the Weather Envoy's PC connector facing you and loop the Connector Block wire around the data logger connector to the Weather Envoy and bring it out where this tab was removed.

# Hardware Installation and Requirements

In addition to the requirements for WeatherLink, the Alarm Output capability of this product has the following additional hardware requirements.

- One free serial port or one free USB port with a Serial-to-USB adapter (Davis part # 8434) connected to a Windows PC
- Computer running Windows XP<sup>®</sup>, Vista<sup>®</sup>, or 7 with at least 3 MB free of RAM and 512 KB free of hard disk space
- Small slotted screwdriver

• (Optional) Relays: You may need to obtain relays in order to switch equipment at voltages higher than 28 Volts or power levels above 10 Watts. Not available from Davis Instruments.

Note: Due to its normal operation, this product will draw more current from the console and Envoy than in typical use. Davis recommends you use the power adapter provided with your product if you are concerned about battery life. Additionally, you can optimize battery life by setting your outputs to normally open, particularly those you do not plan to use.

# Software Installation and Setup

### Installing the Software

Follow the installation instructions for WeatherLink. This will also install the configuration software. The install file contains this program as well as WeatherLink if you ever need to install the program manually.

### **Running the Configuration Software**

To run the configuration software, double-click on the Streaming Data Utility icon in the Streaming Data Utility directory of the WeatherLink directory or select the Streaming Data Utility from the Start Menu under the WeatherLink directory.

# Finding the Correct Serial Port

The configuration software includes a procedure for locating the serial port to which your streaming data logger is connected.

Use the Serial Port Settings dialog box to select the correct COM port and baud rate to communicate to the streaming data logger. The correct baud rate will be the one set in your Vantage console, and in WeatherLink. The default value is 19200 baud. You may manually set the COM port setting or use the Auto Detect button to automatically find where your streaming data logger is connected.

| C | Communications Port Settings |             |  |  |  |  |  |  |
|---|------------------------------|-------------|--|--|--|--|--|--|
|   | Select Communications Port   |             |  |  |  |  |  |  |
|   | Com Port                     | COM1 -      |  |  |  |  |  |  |
|   | Baud Rate                    | 19200 💌     |  |  |  |  |  |  |
|   |                              | Auto Detect |  |  |  |  |  |  |
|   | OK                           | Cancel      |  |  |  |  |  |  |

Note: If you have more than one streaming data logger connected to your system, it is highly recommended that you manually set the Com Port and Baud Rate.

### Logger Type

The software indicates the logger type and firmware revision level of the streaming data logger in the logger type box.

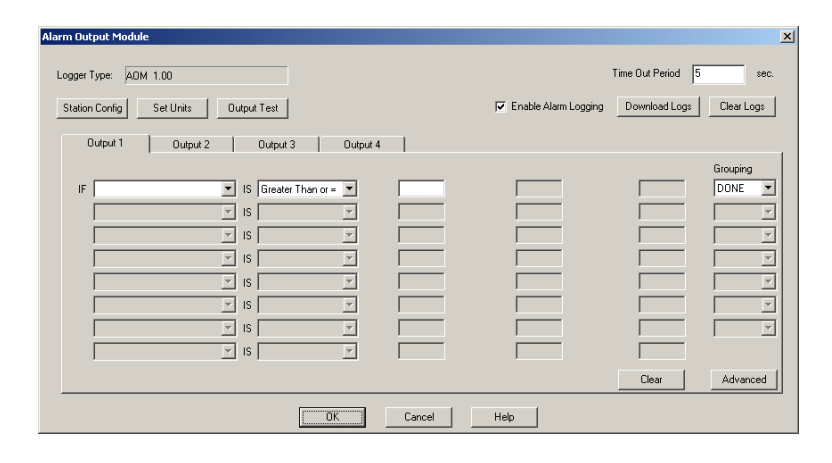

### Time Out Period

The Alarm Output data logger will always hold an attached device in the appropriate state (On or Off) as dictated by the alarm settings. However, the Alarm Output data logger utilizes a time-out period for ceasing checking the alarm conditions whenever software attempts to communicate to the logger. The default and minimum setting is 5 seconds. Once the time out period ends, the data logger will again check the alarm conditions to determine whether to leave an output open or closed. You may adjust this value if you want the alarm checking functions to resume later after communicating to the logger using WeatherLink or the Streaming Data Utility.

Press OK to configure this setting in the dialog box. Press Cancel to exit the dialog box and preserve the original settings.

Note: Once communications with WeatherLink software are initiated and successful, the streaming data logger will be unable to communicate with the Streaming Data Utility until the Time Out Period expires. If you need to communicate to the logger with both the Streaming Data Utility and WeatherLink, you should communicate using the Streaming Data Utility first.

### **Station Configuration**

Before setting alarms, use this function to indicate what sensors you have with your Vantage Pro2 or Vantage Pro system. The Configuration Utility uses your choices to determine what parameters to show in the list. (You can only enter this dialog box when no alarms are set. This prevents you from hiding a parameter that is set as an alarm condition.)

| Station Configuration | n            |                   | ×                    |  |  |  |  |  |
|-----------------------|--------------|-------------------|----------------------|--|--|--|--|--|
| Model: Vantage Pro    |              |                   |                      |  |  |  |  |  |
| Accessories           |              |                   |                      |  |  |  |  |  |
| 🔲 Solar Radiation     | 🗖 UV         | 🔲 Leaf Wetness 1  | 🔲 Leaf Temperature 1 |  |  |  |  |  |
|                       |              | 🔲 Leaf Wetness 2  | Leaf Temperature 2   |  |  |  |  |  |
| Temp 1                | Humidity 1   | 🔲 Soil Moisture 1 | 🔲 Soil Temperature 1 |  |  |  |  |  |
| Temp 2                | Humidity 2   | 🔲 Soil Moisture 2 | 🔲 Soil Temperature 2 |  |  |  |  |  |
| Temp 3                | Humidity 3   | 🔲 Soil Moisture 3 | 🔲 Soil Temperature 3 |  |  |  |  |  |
| Temp 4                | Humidity 4   | 🔲 Soil Moisture 4 | 🔲 Soil Temperature 4 |  |  |  |  |  |
| Temp 5                | 🔲 Humidity 5 |                   |                      |  |  |  |  |  |
| Temp 6                | Humidity 6   |                   |                      |  |  |  |  |  |
| Temp 7                | Humidity 7   |                   |                      |  |  |  |  |  |
| Temp 8                | Humidity 8   |                   |                      |  |  |  |  |  |
|                       |              |                   |                      |  |  |  |  |  |
|                       | ОК           | Cancel            | Help                 |  |  |  |  |  |

Selecting Vantage Pro Plus automatically checks the Solar Radiation and UV check boxes. You can also check them separately.

Note: If you have a Vantage Vue or Vantage Pro2 set to Vantage Pro. (The Alarm Output data logger makes no distinction between Vantage Pro2, Vantage Pro or Vantage Vue.) If you have a Vantage Pro2 Plus, set to Vantage Pro Plus.

The Leaf Wetness, Soil Moisture, Leaf Temperature, and Soil Temperature selections refer to the sensors on the Leaf & Soil Moisture Temperature Station or Soil Moisture/Temperature Station. Temp 1, Temp 2, Humidity 1, Humidity 2 refer to the sensors on the Wireless Temperature or Wireless Temperature/Humidity Stations. Indicate the sensor by selecting the number that corresponds to the transmitter ID on your Wireless Temperature or Temperature/Humidity Station.

The temperature and humidity readings are numbered according to their station transmitter ID. So, for example, if you have an ISS on Transmitter ID # 1 and a Temperature/Humidity Station on ID # 3, and a Temperature Station on ID # 2, you would check the following dialog boxes in the example shown below. There is no need to indicate your ISS Temperature

and Humidity sensors because they always appear under "Outside Temperature" and "Outside Humidity" in the parameter pick list.

| Station Configuratio | n            |                   | ×                    |
|----------------------|--------------|-------------------|----------------------|
| Model: Vantage P     | Pro 🔽        |                   |                      |
| Accessories          |              |                   |                      |
| 📃 🔲 Solar Radiation  | 🗖 UV         | 🔲 Leaf Wetness 1  | Leaf Temperature 1   |
|                      |              | 🔲 Leaf Wetness 2  | 🔲 Leaf Temperature 2 |
|                      |              |                   |                      |
| 🔲 Temp 1             | Humidity 1   | 🔲 Soil Moisture 1 | 🔲 Soil Temperature 1 |
| Temp 2               | Humidity 2   | 🔲 Soil Moisture 2 | 🔲 Soil Temperature 2 |
| 🔽 Temp 3             | 🔽 Humidity 3 | 🔲 Soil Moisture 3 | 🔲 Soil Temperature 3 |
| 🗖 Temp 4             | Humidity 4   | 🔲 Soil Moisture 4 | 🔲 Soil Temperature 4 |
| Temp 5               | Humidity 5   |                   |                      |
| Temp 6               | Humidity 6   |                   |                      |
| Temp 7               | Humidity 7   |                   |                      |
| Temp 8               | Humidity 8   |                   |                      |
|                      |              |                   |                      |
|                      | ОК           | Cancel            | Help                 |

### Units

Next, select the units of measure in which data is displayed within this Configuration Utility software. Choosing units of measure in this software does not affect the units of measure displayed on the console, which may be changed independently of this software.

| Choose Units                               | ×                    |
|--------------------------------------------|----------------------|
| Temperature<br>• • F<br>• • C              | Rain<br>◯ in<br>ⓒ mm |
| Barometer<br>© in<br>© mm<br>© mb<br>© hPa |                      |
| Wind Speed<br>mph<br>knot<br>km/h<br>m/s   | Cancel<br>Help       |

You may select from the following settings:

Temperature: Fahrenheit (°F) or Celsius (°C)

Note: Wind chill, dew point, degree-days, and temperature indexes are all displayed in the same unit of measure as temperature.

Barometer:

Inches of Hg (in), Millimeters of Hg (mm), Millibars (mb), or HectoPascals (hPa)

Wind Speed:

Miles per Hour (mph), Knots (knot), Kilometers per Hour (km/hr), or Meters per Second (m/s)

Rain:

Inches (in) or Millimeters (mm)

After selecting units of measure, select OK.

The Configuration Utility saves your choices. All information is displayed in the units of measure you selected.

### Output Test.

| Output Test |          |          |          | × |
|-------------|----------|----------|----------|---|
| Output 1    | Output 2 | Output 3 | Output 4 |   |
| Closed      | Closed   | Open     | Open     |   |
|             | 0        | ĸ        |          |   |

Pressing the Output Test button puts the Alarm Output data logger into Output Test mode. In this mode, all other functions of the data logger cease. Do not press this button unless you wish to perform a test because it may disrupt the behavior of your connected electrical device.

This function is used to test the output of the Alarm Output data logger. Push the button of the output you want to test. The button will be depressed to indicate Closed circuit mode and raised to indicate Open circuit mode. To utilize this function effectively, you will need to connect a device to the appropriate output so that you can tell when it is turning on or off.

You can connect an ohmmeter to the outputs and see if the output changes state (low for closed or high for open). You may also connect your electrical device to one or more of the outputs. You can check to see if the unit runs with the Output circuit closed or fails to run with the Output circuit open.

To leave this mode, simply exit the dialog box by pressing the OK button.

# Alarm Logging

Select the check box "Enable Alarm Logging" to enable logging of alarm events.

Press Download Logs to retrieve a log of alarm events. The program will write to a file named Alarm Download XX-XX-XX.txt where XX indicates the month, day and year, respectively. This file will be located in the Streaming Data Utility directory under your WeatherLink directory. When download is complete, the text file will automatically open.

The log will consist of which output became active, which parameters caused the alarm to become active (useful for the OR type alarm) along with the date and time that the alarm became active. This log is cleared whenever any of the output alarms are cleared.

|                                                                                                    | × |
|----------------------------------------------------------------------------------------------------|---|
| <u>File Edit Format View Help</u>                                                                                                    |   |
| <pre>Dutput #1 ( Outside Temperature, Current Wind<br/>Speed, Wind Direction, Current Barometer, Daily<br/>Rain, Solar Radiation )</pre> | - |
| Output Active - Date: 06/07/05 Time: 05:07:08 PM                                                                                         |   |
| Output #1 ( Outside Temperature )<br>Output Active – Date: 06/07/05 Time: 05:15:49 PM                                                    |   |

Press Clear Logs to erase any logged alarm events.

#### Advanced

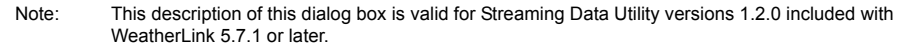

| Advanced                                               | ×       |
|--------------------------------------------------------|---------|
| Delay on Release 10 min<br>Delay on Reactivation 0 min | [OK]    |
| Pulse Width 2000 milliseconds                          | Cancel  |
| Continuous C Pulse                                     | Default |
| Circuit Behavior<br>C Normally Open   Normally Closed  | Help    |
|                                                        |         |

#### Delay on Release

Use this function in conjunction with the Alarm output and the Vantage Pro alarms to determine how long to extend the activation time once it is triggered. The default value is 10 minutes.

#### **Delay on Reactivation**

Use this function in conjunction with the Alarm output and the Vantage Pro alarms to determine how long to delay the reactivation of an alarm once it is inactive. The default value is zero.

#### Pulse Width

This function determines the pulse width for any of this selected output. When Continuous Activation (see below) setting selected, this value is zero. In the case of consecutive pulses, it also determines the time between pulses. In most cases, there is no need to alter this value unless directed to do so by the manufacturer of the electrical device you plan to connect to the Alarm Output data logger.

#### Alarm Activation

This command determines whether an output for an activated alarm is continuous throughout the activation time or a one time pulse. The default is continuous activation. Pulsed relay oriented devices will require the onetime pulse.

### **Circuit Behavior**

This command determines whether the circuit stays open or closed when no alarms are active. The opposite behavior occurs for an active alarm condition. Default is normally open. Choose normally open if you want the Alarm Output data logger to leave an electrical device OFF unless an alarm condition occurs. Choose normally closed if you want the Alarm Output data logger to leave an electrical device ON unless an alarm condition occurs. Normally open mode conserves console or Envoy battery power.

Note: This command only affects the output tab that is currently selected.

#### Default

Press this button to restore the data entries to their default values. You must still hit OK to save the settings in the data logger.

### Output

Select the appropriate tab (Output 1 - 4) to configure the alarm settings for each output.

For each output, select the first parameter you want to test. (If using the "Minus" check type, you will need to select a second parameter after you select the Minus check type.)

Then, select what type of test condition you want to check it against:

• A Greater Than or = (or high alarm) checks whether the current value is greater than or equal to the value entered.

| Alarm Output Module         |                      |        |                        |                   | X          |
|-----------------------------|----------------------|--------|------------------------|-------------------|------------|
| Logger Type: AOM 1.00       |                      |        |                        | Time Out Period 5 | sec.       |
| Station Config Set Units Ou | itput Test           |        | 🔲 Enable Alarm Logging | Download Logs     | Clear Logs |
| Output 1 Output 2           | Output 3 Output 4    |        |                        |                   |            |
|                             |                      |        |                        |                   | Grouping   |
| IF Outside Temperature      | IS Greater Than or = | 60 °F  |                        |                   | DONE       |
| <u> </u>                    | IS 🗾                 |        |                        |                   |            |
| <u> </u>                    | IS <u>v</u>          |        |                        |                   | <u></u>    |
| Ţ.                          | IS 🗾                 |        |                        |                   | <b>v</b>   |
| <b>Y</b>                    | IS 🗾                 |        |                        |                   | <b>_</b>   |
| ▼                           | IS 💌                 |        |                        |                   | <u> </u>   |
| <b>_</b>                    | IS 🗾                 |        |                        |                   | <b>_</b>   |
| V                           | IS 🗾                 |        |                        |                   |            |
|                             |                      |        |                        | Clear             | Advanced   |
|                             | ОК                   | Cancel | Help                   |                   |            |

• A Less Than or = (or low alarm) checks whether the current value is less than or equal to the value entered.

| larm Output Module                                                       |                      | Time Out Period 5 | sec.               |
|--------------------------------------------------------------------------|----------------------|-------------------|--------------------|
| Station Config Set Units Output Test Output 1 Output 2 Output 3 Output 4 | Enable Alarm Logging | Download Logs     | Clear Logs         |
| IF Outside Temperature IIS Less Than or = 💌 60 'F                        |                      |                   | Grouping<br>DONE - |
|                                                                          |                      |                   |                    |
|                                                                          |                      |                   |                    |
|                                                                          |                      | Clear             | Advanced           |
| OK Cancel                                                                | Help                 | Clear             | Advanced           |

• A **Between** alarm checks to see if the current value is between the two threshold values entered.

| Alarm Output Module<br>Logger Type: AOM 1.00 |                   |        |                        | Time Out Period 5 | sec.       |
|----------------------------------------------|-------------------|--------|------------------------|-------------------|------------|
| Station Config Set Units C                   | Dutput Test       |        | F Enable Alarm Logging | Download Logs     | Clear Logs |
| Output 1 Output 2                            | Output 3 Output 4 | ]      |                        |                   | Grouping   |
| IF Outside Temperature                       | IS Between        | 60 °F  | & 70 °F                |                   | DONE 💌     |
| Y                                            | IS 🔽              |        |                        |                   | <b>_</b>   |
| <u></u>                                      | IS 🔽              |        |                        |                   | ×          |
| <u>v</u>                                     | IS                |        |                        |                   | ×          |
| <u>v</u>                                     | IS 🔽              |        |                        |                   | <b>v</b>   |
| <u>v</u>                                     | IS 🔽              |        |                        |                   |            |
| <u>v</u>                                     | IS 🔽              |        |                        |                   |            |
| ×                                            | IS 🗸              |        |                        |                   |            |
|                                              |                   |        |                        | Clear             | Advanced   |
|                                              | 0K.               | Cancel | Help                   |                   |            |

• A Not Between alarm checks to see if the current value is not between the two threshold values entered.

| Alarm Output Module      |                                    |          |                        |                          | × |
|--------------------------|------------------------------------|----------|------------------------|--------------------------|---|
| Logger Type: AOM 1.00    |                                    |          |                        | Time Out Period 5 sec.   |   |
| Station Config Set Units | Output Test                        |          | 🔲 Enable Alarm Logging | Download Logs Clear Logs |   |
| Output 1 Output 2        | Output 3 0                         | Jutput 4 |                        |                          | 1 |
| IF Outside Temperature   | <ul> <li>IS Not Between</li> </ul> | - 60 1   | F & 70 °F              | Grouping<br>DONE         |   |
|                          | 👻 is                               | J        |                        |                          |   |
|                          | V IS                               | -        |                        | ¥                        |   |
|                          | V IS                               | -        |                        | ×                        |   |
|                          | - IS                               |          |                        | ×                        |   |
|                          | ▼ IS                               |          |                        |                          |   |
|                          | V IS                               |          |                        |                          |   |
|                          | ✓ IS                               |          |                        |                          |   |
|                          |                                    |          |                        | Clear Advanced           |   |
|                          | OK                                 | Cancel   | Help                   |                          |   |

• A **True or False** check is used for the Low Transmitter and Repeater Battery Status parameters, which are not numeric. This check type can also be used with the Bar Trend parameters.

| Alarm Output Module                  |                   |        |                      |                   | ×                  |
|--------------------------------------|-------------------|--------|----------------------|-------------------|--------------------|
| Logger Type: AOM 1.00                |                   |        |                      | Time Out Period 5 | sec.               |
| Station Config Set Units Output 1    | Test              |        | Enable Alarm Logging | Download Logs     | Liear Logs         |
| Output 1 Output 2 0                  | Output 3 Output 4 | 1      |                      |                   |                    |
| IF Low Battery on Station ID #1 🔻 IS | True 🔽            |        |                      |                   | Grouping<br>DONE 💌 |
| 2 I T                                |                   |        |                      |                   |                    |
| 21 7                                 | 7                 |        |                      |                   |                    |
| IS IS                                | 7                 |        |                      |                   | <b>_</b>           |
| IS S                                 | <u> </u>          |        |                      |                   | ×                  |
| IS IS                                | ~                 |        |                      |                   |                    |
| <u> </u>                             | <u>v</u>          |        |                      |                   |                    |
| <u>▼</u> IS                          | <u>×</u>          |        |                      |                   |                    |
|                                      |                   |        |                      | Clear             | Advanced           |
|                                      | ОК                | Cancel | Help                 |                   |                    |

• **Trending** allows you to determine whether a particular variable is approaching a value of concern. It is like a "predictive" alarm. If the number you enter in the first edit box is lower than the number you enter in the second box, the data logger will check for an upward trend. Likewise, if the number in the first edit box is higher than the number you enter in the second box, the data logger will check for a downward trend. The third edit box is used to indicate the maximum period of time that may elapse before this alarm is no longer valid.

| Alarm Output Module          |                   |        |                      |                   | ×          |
|------------------------------|-------------------|--------|----------------------|-------------------|------------|
| Logger Type: ADM 1.00        |                   |        |                      | Time Out Period 5 | sec.       |
| Station Config Set Units Out | tput Test         |        | Enable Alarm Logging | Download Logs     | Clear Logs |
| Output 1 Output 2            | Output 3 Output 4 | 1      |                      |                   |            |
|                              |                   |        |                      |                   | Grouping   |
| IF Outside Temperature       | IS Trending FRDM  | 64 °F  | TO 70 °F             | IN 120 min        | DONE 💌     |
| Y                            | IS 🔽              |        |                      |                   | 7          |
| , v                          | IS 🔽              |        |                      |                   | <b>V</b>   |
| V                            | IS 🔽              |        |                      |                   | <b>V</b>   |
| <b>X</b>                     | IS 🔽              |        |                      |                   | <b>V</b>   |
| <b>V</b>                     | IS 🔽              |        |                      |                   |            |
| <u> </u>                     | IS 🔽              |        |                      |                   |            |
| <u> </u>                     | IS 🔽              |        |                      |                   |            |
|                              |                   |        |                      | Clear             | Advanced   |
|                              | ОК                | Cancel | Help                 |                   |            |

For this type of alarm to be valid, the parameter of interest must pass through both thresholds within the specified time period. If the parameter is between the thresholds when the alarm is set, or above the higher threshold for an upward trend alarm or below the lower threshold for a downward trend alarm, the alarm will not become active. Please note that frequent communication with the data logger will cause the timing function of this alarm type to run long. For guidance on how to use this alarm, it may be best to consult historical weather data from WeatherLink plot data (or other sources) to determine what kind of behavior a parameter exhibits before approaching a value of concern. Make note of how quickly the value changes over time before it reaches that value. These changes will govern your threshold values and time period. Your second threshold probably should not match this value, but rather be lower than this value for a upward trend alarm and higher than this value for a downward trend alarm.

• = (Equal) can be used to check whether any value is exactly equal to the set threshold value entered.

| Alarm Output Module                                                                                                    |                      | ×                                               |
|----------------------------------------------------------------------------------------------------|----------------------|-------------------------------------------------|
| Logger Type: AOM 1.00 Station Config Set Units Output Test Output 1 Durant 2 Output 3 Output 4                                                                                                    | Enable Alarm Logging | Time Out Period 5 sec. Download Log: Clear Log: |
| IF     Duttide Temperature     ¥     IS     ¥     F0     ¥       Y     IS     Y     IS     Y       Y     IS     Y     IS       Y     IS     Y       Y     IS     Y       Y     IS     Y       Y     IS     Y       Y     IS     Y       Y     IS     Y       Y     IS     Y       Y     IS     Y       Y     IS     Y       Y     IS     Y |                      | Grouping<br>DONE Y                              |
| DK. Cancel                                                                                                    | Help                 |                                                 |

• **Minus** or "difference" alarm allows you to compare the difference between two like variables. For this check type, the two variables must be measured in the same units of measure. If this check type is selected, the software will use the parameter pick list on the row below for the second of the two like variables. Then enter the difference (as a positive number) you want to compare. Select whether you want to check a "Greater Than or =" or "Less Than or =" difference. Make sure the equation you create results in the check that you want. Some examples are provided below:

| Alarm Output Module          |                        |          |                      |                   | ×          |
|------------------------------|------------------------|----------|----------------------|-------------------|------------|
| Logger Type: ADM 1.00        |                        |          |                      | Time Out Period 5 | sec.       |
| Station Config Set Units Out | tput Test              |          | Enable Alarm Logging | Download Logs     | Clear Logs |
| Output 1 Output 2            | Output 3 Output 4      | 7        |                      |                   |            |
|                              |                        |          |                      |                   | Grouping   |
| IF Inside Temperature        | Minus                  |          |                      |                   |            |
| Outside Temperature          | IS Greater Than or = 💌 | 5 *F     |                      |                   | DONE 💌     |
| <b>_</b>                     | IS 🔽                   |          |                      |                   |            |
|                              | IS V                   |          |                      |                   |            |
|                              |                        |          |                      |                   |            |
|                              |                        | <u></u>  |                      | ,<br>             |            |
|                              |                        | <u> </u> |                      |                   |            |
|                              |                        |          |                      |                   |            |
|                              | IS                     |          |                      |                   |            |
|                              |                        |          |                      | Clear             | Advanced   |
|                              |                        | 1        |                      |                   |            |
|                              | OK                     | Cancel   | Help                 |                   |            |

1. A user wants to activate a fan to bring in cooler outside air to passively cool their house. This affect only works if the temperature outside is 5°F lower than the inside temperatures. Additionally, you don't want to cool your house if the inside temperature is 70°F or lower. This can be expressed as:

"IF Inside Temperature Minus Outside Temperature IS Greater Than or =  $5.0^{\circ}$ F. AND Inside Temperature IS Greater Than or =  $70^{\circ}$ F; DONE."

- 2. A user wants to activate the sprinkler system when the Daily ET exceeds the Daily Rainfall by 0.05":"IF Daily ET Minus Daily Rain IS Greater Than or = 0.05; DONE".
- 3. A user wants to activate environmental controls whenever the temperature outside differs from the inside temperature by 20°F or more. Whether it is hotter or colder outside does not matter, but if the inside temperature is between 68°F and 72°F, there is no need to alter the inside temperature:

"IF Outside Temperature Minus Inside Temperature IS Greater Than or =  $20.0^{\circ}$ F OR Inside Temperature Minus Outside Temperature IS Greater Than or =  $20.0^{\circ}$ F AND Inside Temperature is NOT Between 68°F &  $72^{\circ}$ F; DONE".

• **Missing**: This is used to check whether a given parameter is missing or invalid.

| Alarm Output Module         |                 |        |                        |                   | ×          |
|-----------------------------|-----------------|--------|------------------------|-------------------|------------|
| Logger Type: AOM 1.00       |                 |        |                        | Time Out Period 5 | sec.       |
| Station Config Set Units Ou | itput Test      |        | 🔲 Enable Alarm Logging | Download Logs     | Clear Logs |
| Output 1 Output 2           | Output 3 Output | 4      |                        |                   |            |
|                             |                 |        |                        |                   | Grouping   |
| IF Outside Temperature      | IS Missing      |        |                        |                   | DONE       |
| ×                           | IS 🗾            |        |                        |                   | <u> </u>   |
| V                           | IS 💌            |        |                        |                   | <b>v</b>   |
| Y                           | IS 🔽            |        |                        |                   | <b>_</b>   |
| <b>T</b>                    | IS 👻            |        |                        |                   |            |
|                             | IS 🔽            |        |                        |                   |            |
|                             | IS V            |        |                        |                   |            |
|                             | IS V            |        |                        |                   | ·          |
| ,                           | ,               |        | ,                      |                   |            |
|                             |                 |        |                        | Liear             | Advanced   |
|                             | OK              | Cancel | Help                   |                   |            |

Finally, choose your Logical Grouping (whether you want to test this condition along with any other conditions).

| Alarm Output Module                                                                                         | 2                                             |
|----------------------------------------------------------------------------------------------------|-----------------------------------------------|
| Logger Type: AOM 1.00                                                                                       | Time Out Period 5 sec.                        |
| Station Config Set Units Output Test                                                                        | Enable Alarm Logging Download Logs Clear Logs |
| Output 1 Output 2 Output 3 Output 4                                                                         |                                               |
|                                                                                                    | Grouping                                      |
| Uutside Lemperature  Is Greater I nan or =  IT Uutside Lemperature Is Is Is Is Is Is Is Is Is Is Is Is Is I |                                               |
|                                                                                                    | AND XOR                                       |
|                                                                                                    |                                               |
|                                                                                                    |                                               |
|                                                                                                    |                                               |
|                                                                                                    |                                               |
|                                                                                                    | <u>Clear</u> Advanced                         |
| OK Cancel                                                                                                   | Help                                          |

Choose DONE if this is the only condition you want to check. Choose OR if you want this condition or any of the other conditions you set to trigger an alarm. Choose AND if you require this condition and all of the other conditions you set be present to trigger an alarm. Choose XOR if you want an alarm to trigger if only one of the conditions you are checking becomes valid. You may use this selection for the Minus check type except that every use of the Minus check type takes up two lines.

Press OK to save all your Alarm Output settings (except the Advanced settings), Cancel to preserve your previous settings. Please note that the Configuration Utility only makes changes to any settings that are different from the previous settings. Thus, you may notice the program takes longer times than others to set values.

### Notes on parameters:

- Barometer Trend parameters: Use the True check type for this parameter. Each of the four barometer trends (rising rapidly, rising slowly, steady, falling slowly, and falling rapidly) when used will alarm separately. If you wish to trigger an alarm if the barometer is falling slowly or rapidly you will need to select the first parameter on one line and then the second parameter on the second line and link them together using the OR grouping type.
- Wind Chill and Heat Index formulas used by the streaming data logger are the same as the May 2005 revision of the Vantage Pro2 console firmware. Wind Chill uses the 10-minute average wind for calculation. Your console must be powered for at least 10 minutes to utilize a valid wind chill value.
- Dew point formula is also the same as what the Vantage Pro2 and Vantage Pro console uses, but this has not changed from the original firmware version to present.
- Time: Time is entered in 24-hour format. For example, 10 p.m. is entered as 22:00. Enter a.m. values of 1 a.m. or later as they are, enter p.m. values of 1 p.m. or later by adding 12 to the hour. 12 a.m. should be entered as 00:00. 12:01 a.m to 12:59 a.m. should be entered as 00:XX. When using the between and not-between check types, the Alarm Output data logger is intelligent enough to handle the midnight rollover. For example, if you set "IF Time is between 22:00 and 02:00", the alarm will be active when the time of day is between 10 p.m. and 2 a.m. including 11 p.m, Midnight, and 1 a.m. and any times in between. Reversing the entries will cause the alarm to be active nearly all day excluding the period around midnight.
- Wind Direction: When using the between and not-between check types, the Alarm Output data logger is intelligent enough to handle the North rollover. For example, if you set "IF Wind Direction is between 350° and 10°", the alarm will be active when the wind direction is between 350° and 10° including 355°, 0°, and 5° and any directions in between. Reversing the entries will cause the alarm to be active for most wind directions excluding those around north.

See the Application Note: "Derived Variables in Davis Weather Products," for more detailed information on how derived variables are calculated. This can be found in the Weather Support section of the Davis Instruments web site: http://www.davisnet.com.

### Clear

Press the Clear button to clear the alarms for this output only. This function clears both the dialog box entries and the settings in the data logger. You must press this button for each of the individual outputs you want to clear.

## **Contact Specifications**

The "contact" closure is provided by a photo-coupled MOS device. Because it is a solid-state device, it is not subject to arcing and contactwelding as are mechanical relays. However, since it is a solid-state device, it will be damaged by operation beyond its ratings, which are:

| Nominal Load Voltage: | 28 V AC or 48 V DC, Maximum                     |
|-----------------------|-------------------------------------------------|
| Peak Voltage:         | ± 60 V, Maximum                                 |
| Load Current:         | $\pm$ 1.8 A, continuous Maximum at 77°F (25°C), |
|                       | derated to 0.7 A at 185°F (85°C)                |
| ON Resistance:        | 0.12 Ohm, Maximum                               |

Note: Upon power up (powering the console or Envoy), the data logger will briefly test all four outputs by closing the circuit (turning on the output). It is recommended that you disconnect any equipment attached to the data logger outputs before rebooting the console or Envoy.

<sup>©2011</sup> Davis Instruments Corp. All rights reserved. Vantage Pro2<sup>TM</sup>, Vantage Vue<sup>®</sup>, and Weather Envoy<sup>TM</sup> are trademarks of Davis Instruments. Windows® is a trademark of Microsoft Corporation in the US and other countries. Davis Instruments Quality Management System is ISO 9001 certified.

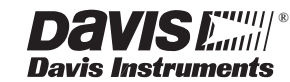

3465 Diablo Avenue, Hayward, CA 94545-2778 U.S.A. 510-732-9229 • Fax: 510-732-9188 E-mail: info@davisnet.com • www.davisnet.com

Product Numbers: 6544 WeatherLink for Alarm Output Document Number: 07395.219 Rev. D 10/10/11